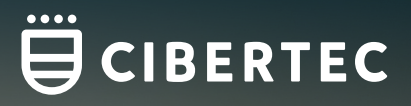

## ¿CÓMO POSTULAR AL PROCESO DE BECAS DE CIBERTEC?

## ¡HAZLO EN SOLO 6 PASOS!

## 1. INGRESA AL SISTEMA DE TRÁMITES DE CIBERTEC

(https://mistramites.cibertec.edu.pe/Autenticar/LoginCT) y coloca tu usuario y contraseña de estudiante.

| SISTEMA DE TRÁMITES             |  |
|---------------------------------|--|
| i201613134                      |  |
|                                 |  |
| INICIAR SESIÓN                  |  |
|                                 |  |
| ¿No puedes acceder a tu cuenta? |  |
|                                 |  |

2. Una vez te encuentres dentro del SISTEMA DE TRÁMITES DE CIBERTEC selecciona SOLICITUD TRÁMITES GENERALES.

| Solicitud Retiro de Asignatura | VIGENTE | Solicitud Constancias y Certificados | VIGENTE |
|--------------------------------|---------|--------------------------------------|---------|
| SOLICITUD EXAMEN SUSTITUTORIO  |         | SOLICITUD RETIRO DE CICLO            |         |
| Solicitud Examen Sustitutorio  |         | Solicitud Retiro de Ciclo            |         |
|                                |         |                                      |         |
| Solicitud Examen Sustitutorio  | VIGENTE | Solicitud Retiro de Ciclo            | VIGENTE |
| 2 SOLICITUD TRAMITES GENERALES |         |                                      |         |
| Solicitud Tramites Generales   |         |                                      |         |
|                                | - 1     |                                      |         |
| Solicitud Tramites Generales   | VIGENTE |                                      |         |

NESYN MEOME

3. En la sección **GESTIÓN DE TRÁMITES** elige el tipo de modalidad, programa y selecciona el trámite "CARPETA DE PROCESOS DE BECAS".

| ET MAINTES                        |            | NESYN MEOMER     |
|-----------------------------------|------------|------------------|
| e Tramities<br>ESTIÓN DE TRÁMITES |            |                  |
| (*) Elegir Tipo de Modalidad      | (*) Motivo |                  |
| AC - CARRERAS TECNICAS            |            |                  |
| (*) Elegir Programa               |            |                  |
| COMPUTACIÓN E INFORMÁTICA CE      | ✓          |                  |
| (*) Elegir Trámite                |            | lb.              |
| SELECCIONAR                       | ✓          |                  |
| SELECCIONAR                       |            | ENVIAR SOLICITUD |
| CARPETA DE PROCESOS DE BECAS      |            |                  |
| SOLICITUS CARNE MEDIO PASAJE      |            |                  |
| 925042243                         |            |                  |
| Соггео                            |            |                  |
| LFLORENTINOMEDRANO@GMAIL.COM      |            |                  |

## 4. Luego, escribe un motivo y haz clic en ENVIAR SOLICITUD.

| (*) Motivo<br>SOLICITO MI TRAMITE DE BECA | ]                |
|-------------------------------------------|------------------|
|                                           |                  |
|                                           | //               |
|                                           | ENVIAR SOLICITUD |

5. Tu solicitud se registrará con éxito y se te generará una boleta temporal por dos (2) días hábiles para realizar el pago.

Toma en cuenta que el depósito debe de hacerse a "SERV. ACADÉMICOS", además, sino realizas el pago dentro del plazo establecido tendrás que volver a realizar el proceso.

| SISTEMA DE TRÁMITES              |                                        |                            |                       |                                     |
|----------------------------------|----------------------------------------|----------------------------|-----------------------|-------------------------------------|
| HIS TRÁMITES                     |                                        | ANC                        | T                     | NESYN MEOMER                        |
| MISTRAMITES<br>TRÁMITES EN CURSO | Detalles                               |                            |                       |                                     |
|                                  | NO. SOLICITUD                          | DESCRIPCIÓN DEL TRÂMITE    | INICIO DE<br>ATENCIÓN | TIEMPO MÁXIMO<br>DE ATENCIÓN ESTADO |
|                                  | 126 CARPETA DE                         | E PROCESOS DE BEGAS        | 8/12/2023             | S DÍAS ÚTILES PENDIENTE DE PAGO     |
|                                  | TRACKING                               | U                          |                       |                                     |
|                                  | Estado Solici                          | itud Siguiente Actividad   |                       | Fecha Aprox. Atención               |
|                                  | PENDIENTE DE                           | PAGO PAGO DE SOLICITUD     |                       | 11/12/2023                          |
|                                  |                                        | -                          |                       |                                     |
|                                  | REGISTRO DE S                          | OLICITUD PAGO DE SOLICITUD |                       | NOTIFICACIÓN                        |
|                                  |                                        |                            |                       |                                     |
|                                  | DETALLE DE CARPETA DE PROCESOS DE BECI | AS                         |                       |                                     |
|                                  | Fecha de Solicitud: 6/12/2023 1        | 15:57:41                   |                       |                                     |
|                                  | Modalidad de pago: BANCO               |                            |                       |                                     |
|                                  | Monto a pagar: S/ 60.00                |                            |                       |                                     |
|                                  | Motivo: SOLICITO I                     | MI TRAMITE DE BECA         |                       |                                     |

6. Una vez realizado el pago se actualizará el estado de tu trámite y en los próximos dos (2) días hábiles se te enviarán tus credenciales de acceso (usuario y contraseña) a tu correo institucional con el asunto "Proceso de Becas – Cibertec" por la dirección electrónica "administrador.sabe@escalo.pe" y deberás ingresar tus documentos en un plazo máximo de cuatro (4) días hábiles.

|  | NO. SOLICITUD                             | DESCRIPCIÓN DEL TRÁMITE                  | INICIO DE       | E TIEMPO MÁXIMO ESTADO |  |  |  |
|--|-------------------------------------------|------------------------------------------|-----------------|------------------------|--|--|--|
|  | 126 CARPETA DE PR                         | ROCESOS DE BECAS                         | 6/12/2023       | S DÍAS ÚTILES PROCEDE  |  |  |  |
|  | TRACKING                                  |                                          |                 |                        |  |  |  |
|  | Estado Solicitud                          | i Sigu                                   | iente Actividad | Fecha Fin Atención     |  |  |  |
|  | PROCEDE                                   |                                          |                 | 6/12/2023              |  |  |  |
|  | O                                         |                                          | 6               |                        |  |  |  |
|  | REGISTRO DE SOLI                          | CITUD PAGO                               | DE SOLICITUD    | NOTIFICACIÓN           |  |  |  |
|  |                                           |                                          |                 |                        |  |  |  |
|  | DETAILE DE CARPETA DE PROCESOS DE BECAS . | DETALLE DE CHAPFETA DE PROCESOS DE BECAS |                 |                        |  |  |  |
|  | Fecha de Solicitud: 6/12/2023 15.5        | 7.41                                     |                 |                        |  |  |  |
|  | Modalidad de pago. BANCO                  |                                          |                 |                        |  |  |  |
|  | Monio a paga. Si do do                    | TO ALLETE DE DECA                        |                 |                        |  |  |  |
|  |                                           | ;Y listo!                                |                 |                        |  |  |  |
|  |                                           |                                          |                 |                        |  |  |  |
|  |                                           |                                          |                 |                        |  |  |  |
|  |                                           |                                          |                 |                        |  |  |  |

CONOCE NUESTROS MEDIOS DE PAGO

**REVISA LOS CONTACTOS DE TU SEDE**